## **ADMISSION PROCESS STEPS:**

| Step 1      | Visit website: <u>https://livestudent.deccansociety.org</u><br>Use Laptop or Desktop to access website. All features are not available<br>via Mobile.                                                                                                    |
|-------------|----------------------------------------------------------------------------------------------------|
| Step 2      | For Login Credentials, if you already know <b>Username and Password</b><br>use that or else Click on Get Username and Password. Enter your<br>registered Email ID or Mobile No. After this you will get your login<br>credentials via email or SMS which is selected by you. |
| Step 3      | From the left-hand side menu click on "Online Registration".                                                                                                    |
| Step 4      | Fill <b>Personal Details</b> and Click on "Save & Next"                                                                                                    |
| Step 5      | Fill Address Details and Click on "Save & Next"                                                                                                    |
| Step 6      | Upload <b>Photo</b> (size 500 kb in JPG format) <b>and Signature</b> (size 300 kb)<br>Details and Click on "Save & Next"                                                                                                    |
| Step 7      | Fill your std. 10 <sup>th</sup> "Exam Details "and Click on "Save & Next"                                                                                                    |
| Step 8      | Check the form filled by Clicking on <b>PREVIEW</b> button, go back and make changes if required. IF no changes click on <b>CONFIRM</b> button                                                                                                    |
| Step 9      | Take Print Out of Admission Forms and click on Payable Fees Tab                                                                                                    |
| Steps<br>10 | Print fees payment receipt                                                                                                    |

Note: P.T. Uniform is compulsory for all students. Students must give their measurement at the time of submission

# **Instructions for online admissions in BMCC FYJC**

### 1)Go to https://livestudent.deccansociety.org

2)Click on "Get username and password" enter your registered Email or Mobile number after you will get username and password

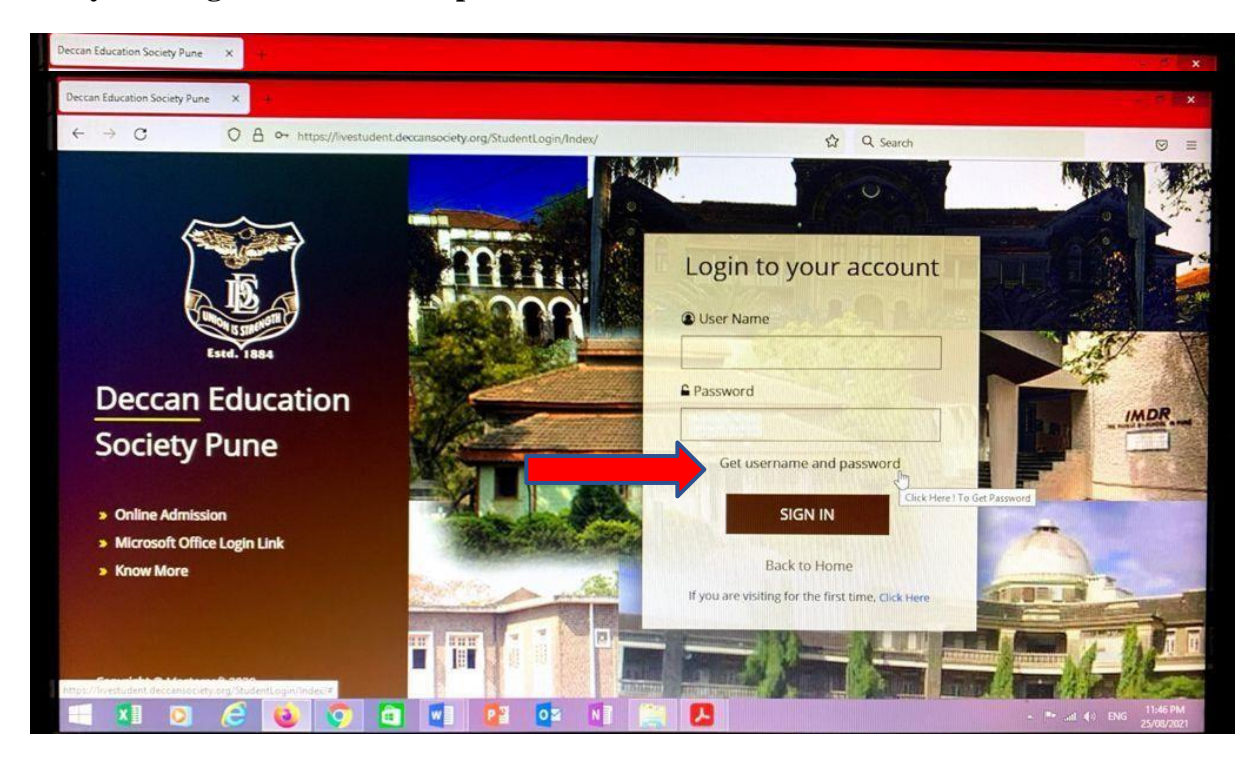

3)Enter your user name and password and click on sign in after that you need to reset your password

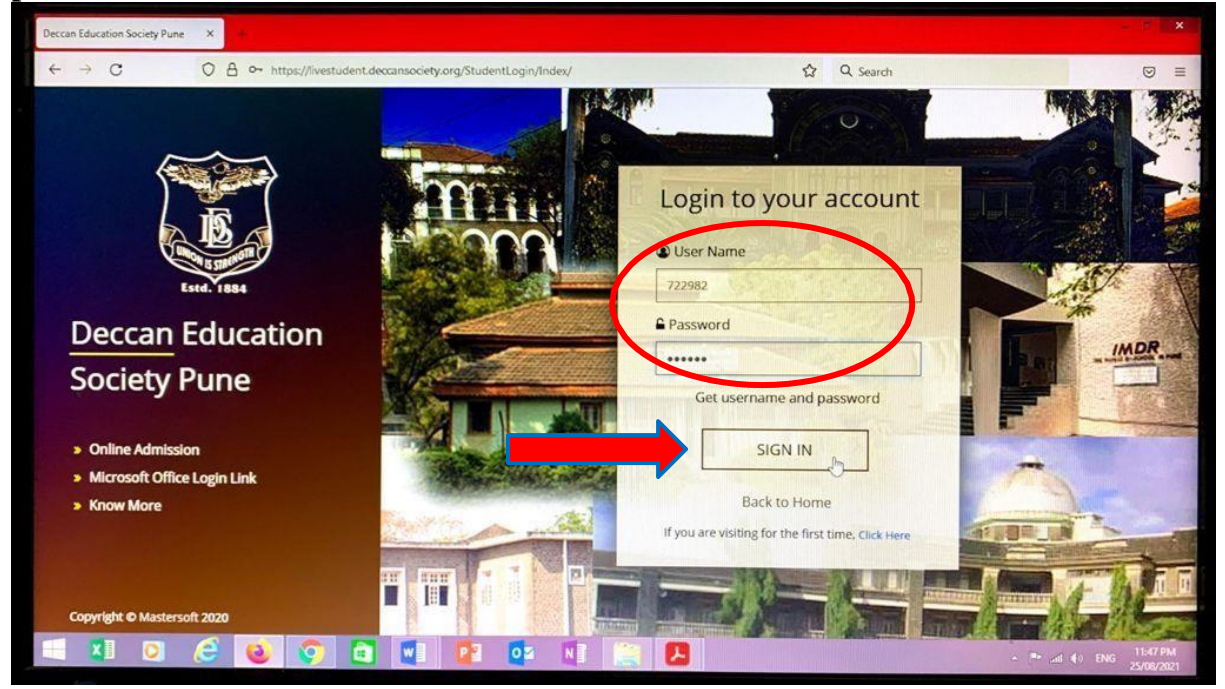

# 4) Click on "Online Registration" Tab

| L≦ Index x                              | +                                                             |                                                             |                           |
|-----------------------------------------|---------------------------------------------------------------|-------------------------------------------------------------|---------------------------|
| < → C 0                                 | A https://ivestudent.deccansociety.org/StudentPortaiDashboard | 슈 Q Search                                                  |                           |
|                                         | =                                                             | E KIRTI M. DOONGURSEE COLLEGE OF ARTS, SCIENCE AND COMMERCE | ර Log Out                 |
| MasterSelt Good                         | Lal Semester Wise Result                                      | Important Notice                                            |                           |
| Session: 2021-2022                      |                                                               | Fees Reminder -No balance feest                             |                           |
| Dashboard                               | 1.0                                                           |                                                             | •                         |
| Profile                                 | 0.5                                                           |                                                             |                           |
| Allendance -                            | 00                                                            |                                                             |                           |
| TITLE / E-Learning -                    | -0.5                                                          |                                                             |                           |
| Student Section    -                    | -1.0                                                          |                                                             |                           |
| + Examination -                         | No Data<br>Veac/Semester                                      |                                                             |                           |
| 🕈 Fees Receipt 🔹                        |                                                               |                                                             |                           |
| Q Feedback                              | Lett Semester Wise Attendance                                 | Today's Events                                              |                           |
| Online Registration                     |                                                               | Event Not Available.                                        |                           |
| Admission Form                          |                                                               |                                                             |                           |
| https://hveshadent.deccansociety.org/du | dentPortaDathboard#                                           |                                                             |                           |
| 🕂 🖬 💿 (C                                | 🔒 📀 🖾 🖬 😰 📭 🕴                                                 | - Pr Jal 40 B                                               | NG 11:49 PM<br>25/08/2021 |

5) After clicked on Online Registration you will Personal dropdown

| l≝ Index x +                                                              | - 0 - 0                                                              |
|---------------------------------------------------------------------------|----------------------------------------------------------------------|
| ← → C O A https://ivestudent.deccansociety.org/StudentPortalDashbo        | ard# 🗘 Q. Search 🖾 🖻                                                 |
|                                                                           | TREAST IN DOONGURSEE COLLEGE OF ARTS, SCIENCE AND COMMERCE O Log Out |
| MesterSelt Good                                                           | Important Notice - *                                                 |
| Session: 2021-2022                                                        | Fees Reminder -No balance feest                                      |
| Dashboard 1.0                                                             | •                                                                    |
| Profile 0.5                                                               |                                                                      |
| Attendance - Bo                                                           |                                                                      |
| TILE / E-Learning - 0.5                                                   |                                                                      |
| Student Section    To                                                     |                                                                      |
| Examination    VearSemeater                                               |                                                                      |
|                                                                           |                                                                      |
| Semester Wise Attendance                                                  | Today's Events - *                                                   |
| Online Registration                                                       | Event Not Available.                                                 |
| A Personal La 💷                                                           |                                                                      |
| https://www.indent.deccamiaGiety.org/RudPersonaDetailsSVTY/PersonaDetails |                                                                      |
| 🕂 XI 🖸 🤗 🔕 🜍 🖬 🖉 📴 🚥                                                      | N 🕅 💭 - 🕨 al 40 ENG 11:49 PM<br>25/00/2021                           |

6)Then Personal details Tab will be open

| ~                                             | =                              |                        |        |                      |                                  |           |
|-----------------------------------------------|--------------------------------|------------------------|--------|----------------------|----------------------------------|-----------|
|                                               |                                | D                      | 1 KIRT | IM. DOONGURSEE COLLE | GE OF ARTS, SCIENCE AND COMMERCE | එ Log Out |
| MasterSoft Cloud                              | Online Registration -> Persona | al Details             |        |                      |                                  |           |
| Hello, JADHAV TEST AMOL<br>Session: 2021-2022 | Note : * Marked is Mandator    | y t                    |        |                      |                                  | -         |
| Dashboard                                     | Title                          | MR                     | ~      | Caste Category *     | OPEN                             | ~ *       |
| O Profile                                     | Last Name/Sumame               | JADHAV TEST            |        | SubCaste *           | OTHER                            | ~         |
| Attendance -                                  | First Name                     | AMOL                   |        | Nationality *        | INDIAN                           | ~         |
| FITLE / E-Learning •                          | Middle Name                    | Enter Middle Name      |        | Religion *           | HINDU                            | ~         |
| Student Section                               | Gender*                        | MALE                   | ~      | Handicap             | LDE                              | ~         |
| Examination                                   | Mobile No. *                   | 9322509100             |        | Handicap Percentage  | 0                                |           |
| 🕈 Fees Receipt 🔹                              | Email Id *                     | asjadhav2011@gmail.com |        | Aadhaar No. *        | 12542222222                      |           |
| Q Feedback                                    | Date of Birth                  | 10/08/2021             |        | Family Income *      | 154.00                           |           |
| Online Registration                           | Place of Birth *               | MIMBAL                 |        |                      |                                  |           |
| Admission Form                                | Mandred Obstant                | HUMBER -               |        | Udise No. *          | 215425549365478                  |           |
| (8) Pavable Fees                              | Marital Status                 | UNMARRIED              | Y      |                      |                                  |           |

Enter your personal details and click on Save and Next

7) Then Address tab will open enter your address details and click on save and next

| Address Details                               | × +                            |                                             |   |                                     |                                     |               |
|-----------------------------------------------|--------------------------------|---------------------------------------------|---|-------------------------------------|-------------------------------------|---------------|
| ← → C                                         | O A https://livestudent.deccar | society.org/StudentAddressDetailsSYTY/Index |   | \$                                  | Q Search                            |               |
|                                               | =                              |                                             |   | I M. DOONGURSEE COL                 | LLEGE OF ARTS, SCIENCE AND COMMERCE | 🖒 Log Out     |
| MasterSoft Claud                              | Online Registration -> A       | ddress Details                              |   |                                     |                                     |               |
| lello, JADHAV TEST AMOL<br>Session: 2021-2022 | Note : * Marked ts Mar         | adatory !                                   |   |                                     |                                     |               |
| B Dashboard                                   | PERMANENT ADDRE                | SS                                          |   |                                     |                                     | •             |
| O Profile                                     | Country *                      | INDIA                                       | ~ | Permanent Address<br>(Flat No.,Bidg | 201, hdyvb, jsifhvbcn               |               |
| Attendance                                    | State *                        | Maharashfra                                 | ~ | No., Street No., Plot<br>No.) *     |                                     |               |
| TITLE / E-Learning                            | -                              | Nashik                                      | ~ | nouse womber                        | 22                                  |               |
| Student Section                               | - City *                       | PIMPALGAON LEP                              | * | Pin Code *                          | 400001                              |               |
| Examination                                   | Taluka                         | CHANDWAD                                    | ~ |                                     |                                     |               |
| Fees Receipt                                  | - LOCAL ADDRESS                |                                             |   |                                     |                                     |               |
| Q Feedback                                    | Same as Perma                  | inent Address                               |   |                                     |                                     |               |
| Online Registration                           | - Country *                    | INDIA                                       | * | Local Address<br>(Flat No.,Bldg     | 201, hdyvb. jsifhvbcn               |               |
| Admission Form                                | - State *                      | Maharashtra                                 | ~ | No. Street No. Plot<br>No.) *       |                                     | A             |
| (0) Pavable Fees                              | Distort *                      |                                             |   | House Number *                      | 22                                  | -             |
| 🕂 🚺 🔘                                         | 6 🔞 👩 🖻                        |                                             |   |                                     |                                     | NG 25/08/2021 |

#### O A https://ivestudent.de C dSignDetailsSYTY/Index ☆ Q Search Ξ KIRTI M. DOONGURSEE COLLEGE OF ARTS, SCIENCE AND COMMERCE O Log Out IO. JADHAV TEST AMOL ole : \* Marked is Manda sion: 2021-2022 ۰ Dashboard Student Photo Student Signature O Pr Upload Photo Upload Sign TITLE / E-Lea ning nt Se se Select valid image file(e.g. JPG,PNG) (Max size 500 kb) Please Select valid image file(e.g. JPG,PNG) (Max s 300 kb) + Fe ceipt 6 OF 🖹 Save & Next 😂 💿 🖸 🗉 😰 💷 🛄 🚨

### 8)Upload your Photo and Signature click on save and next

## 9) Enter your Exam Details and Click on Save and Next

|                       | https://livestudent.deccansociety.or | g/StudExamDetailsSYTY/Index | \$                     | Q, Search                           |           |
|-----------------------|--------------------------------------|-----------------------------|------------------------|-------------------------------------|-----------|
|                       | =                                    |                             | KIRTI M. DOONGURSEE CO | LLEGE OF ARTS, SCIENCE AND COMMERCE | එ Log Out |
| Mastersatt Claud      | Online Registration -> Exam Detail   |                             |                        |                                     |           |
| Session: 2021-2022    | Note : * Marked is Mandatory !       |                             |                        |                                     |           |
| Dashboard             |                                      |                             |                        |                                     |           |
| O Profile             | LAST EXAM DETAILS                    |                             |                        |                                     |           |
| Attendance -          | Exam Name *                          | SSC                         | Total Marks *          | 600                                 |           |
| TLE / E-Learning      | Year*                                | 2021                        | Percentage *           | 92.50                               |           |
| Student Section -     | Result *                             | pass                        | Roll No.*              | 1234                                |           |
| Examination -         | Obtained Marks *                     | 555                         | Board/ University      | MAHARASHTRA BOARD                   |           |
| Fees Receipt -        | A second backs where                 |                             |                        |                                     |           |
| G Feedback            |                                      |                             | E Save & Next          | He Back to Previous                 |           |
| Online Registration - |                                      |                             | J                      |                                     |           |
| Admission Form -      |                                      |                             |                        |                                     |           |
| 1 Pavable Fees        |                                      |                             |                        |                                     |           |

**10)** Upload documents appearing in the dropdown list and click on save and next

| 13 Index                                      | ×                                                                                             |                                     | - 8                                                 |
|-----------------------------------------------|-----------------------------------------------------------------------------------------------|-------------------------------------|-----------------------------------------------------|
| ← → C                                         | O A https://livestudent.deccansociety.org/StudDocumentDetailsSYTY/Index                       | 쇼 Q Search                          | 0                                                   |
| MasterSelt Cloud                              | =                                                                                             | KIRTI M. DOONGURSEE COLLEGE OF ARTS | S, SCIENCE AND COMMERCE O Log Out                   |
| Hello, JADHAV TEST AMOL<br>Session: 2021-2022 | Conine Registration -> Document Detais                                                        |                                     |                                                     |
| Dashboard                                     | E Upload Document                                                                             | P Document List                     | •                                                   |
| O Profile                                     | Name of Document Upload Document                                                              | Name of Document                    | Download Delete                                     |
| Attendance                                    | Please Select & Browse                                                                        | LC CERTIFICATE                      | A                                                   |
| TILE / E-Learning                             | AADHAR CARD                                                                                   | SC MARKSHEET                        | <b>▲</b> ×                                          |
| Student Section                               | GOVT ONLINE ADM FORM PART-1                                                                   | UDENTS)                             |                                                     |
| Examination                                   | CCERTIFICATE    NON-CREAMY LAYER (MANDATORY FOR RESERVED CATEGORY ST                          | UDENTS)                             |                                                     |
| Fees Receipt                                  | OTHER CERTIFICATES (MANDATORY FOR HANDICAP, SPORTS, EX S<br>RATION CARD ( FOR GIRLS STUDENTS) | ERV ETC)                            |                                                     |
| Q Feedback                                    | *SSC MARKSHEET                                                                                |                                     | HI Back to Previous                                 |
| Online Registration                           | -                                                                                             |                                     |                                                     |
| Admission Form                                | -                                                                                             |                                     |                                                     |
| (8) Pavable Fees                              |                                                                                               |                                     |                                                     |
| 🕂 🚺 🔘                                         | C 🗕 🖸 🖬 💷 💷 💷 📖 関                                                                             | 9 0                                 | - I <sup>a</sup> unit €0 ENG 11:53 PM<br>25/08/2021 |

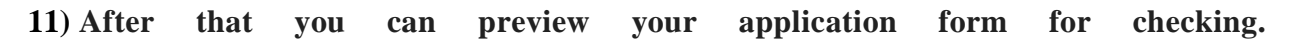

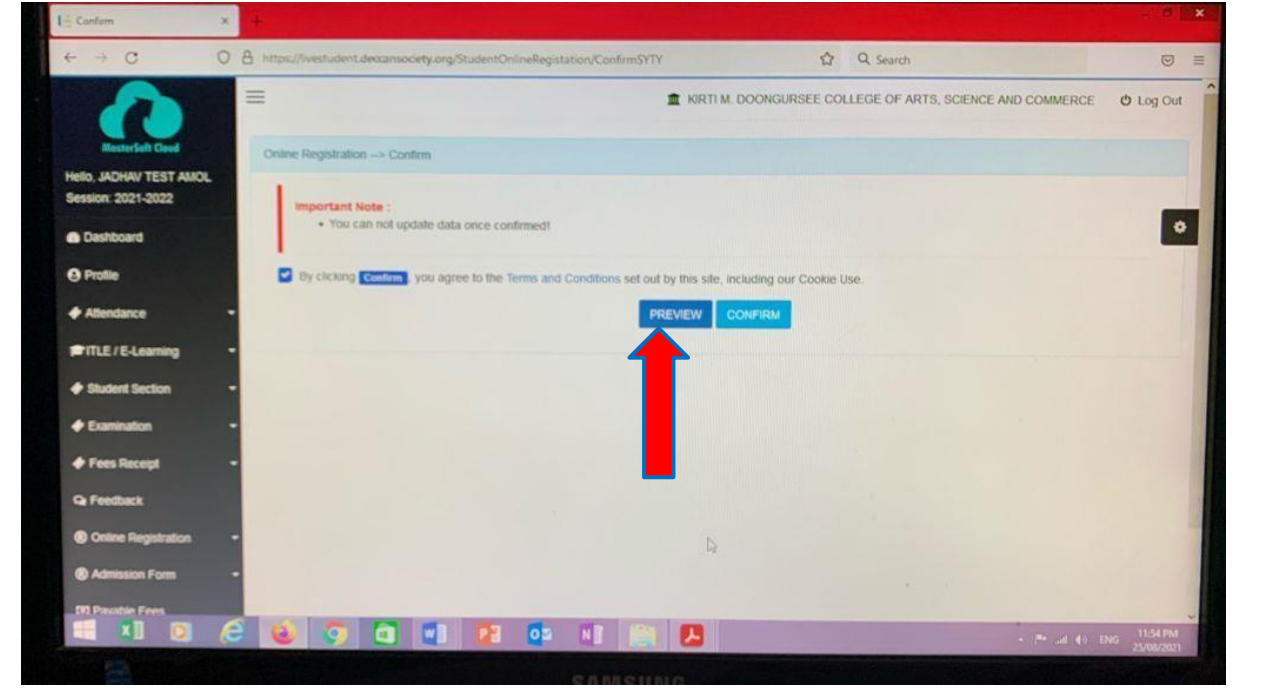

12) After that you can click on confirm for confirming application then you can print your application

| L <sup>4</sup> Confirm              | × |                                                                                                    |                                                                                                    |
|-------------------------------------|---|----------------------------------------------------------------------------------------------------|----------------------------------------------------------------------------------------------------|
| $\leftarrow \rightarrow \mathbf{G}$ | 0 | 🛔 https://westudent.dexcansociety.org/StudentOnlineRegistation/ConfirmSVTY 🏠 Q. Search                     |                                                                                                    |
| Restar Card                         |   | E KIRTI M. DOONGURSEE COLLEGE OF ARTS, SCIENCE AND COMMERCE                                                | O Log Out                                                                                                    |
| Helo JADHAV TEST AMO                |   | Online Registration> Confirm                                                                               |                                                                                                    |
| Session: 2021-2022                  |   | Important Note :                                                                                           | _                                                                                                    |
| Dashboard                           |   | You can not update data once confirmed!                                                                    | •                                                                                                    |
| e Profile                           |   | By clicking Contines you agree to the Terms and Conditions set out by this site, including our Cookie Use: |                                                                                                    |
| + Altendance                        | - | PREVIEW COMPIRM                                                                                            |                                                                                                    |
| #ITLE / E-Learning                  | • |                                                                                                    |                                                                                                    |
| + Sludent Section                   |   |                                                                                                    |                                                                                                    |
| + Examination                       |   |                                                                                                    |                                                                                                    |
| + Fees Receipt                      |   |                                                                                                    |                                                                                                    |
| Q Feedback                          |   |                                                                                                    |                                                                                                    |
| Online Registration                 |   | 4                                                                                                    |                                                                                                    |
| Admission Form                      |   |                                                                                                    |                                                                                                    |
| (R) Pavable Fees                    |   |                                                                                                    | ~                                                                                                    |
|                                     | e | 🔞 💿 🖬 😰 🕼 🕼 🖉 🖉 🖉                                                                                          | NG 11:54 PM                                                                                                    |
|                                     |   |                                                                                                    | The state of the state of the s |

## 13)Then you can click on payable fees option for paying fees and select course .

|                                               | A State of the second second se |                                       |                      |                            |                          |
|-----------------------------------------------|----------------------------------------------------------------------------------------------------|---------------------------------------|----------------------|----------------------------|--------------------------|
| < → C 0                                       | 8 0+ https://livestudent                                                                                                    | .deccansociety.org/PayableFees/Index/ |                      | COLLECE OF ADTR PORTION    |                          |
|                                               | -                                                                                                    |                                       | - NRTIM DOONGURSEE   | COLLEGE OF ARTS, SCIENCE / | WO COMMERCE O LOG OUT    |
| MasterSoft Cloud                              | Payable Fees                                                                                                    |                                       |                      |                            |                          |
| Hello, JADHAV TEST AMOL<br>Session: 2021-2022 | Course *                                                                                                    | XI ARTS                               | •                    |                            |                          |
| 2 Dashboard                                   |                                                                                                    |                                       |                      |                            | 0                        |
| O Drofile                                     | ACTION                                                                                                    | FEE TYPE                              | TOTAL FEE            | PAID FEE                   | CURRENT FEE              |
| Orprome                                       |                                                                                                    |                                       | No record available! |                            |                          |
| Attendance                                    |                                                                                                    |                                       |                      |                            |                          |
| FITLE / E-Learning                            | -                                                                                                    |                                       |                      |                            |                          |
| Student Section                               | -                                                                                                    |                                       |                      |                            |                          |
| Examination                                   | -                                                                                                    |                                       | R                    |                            |                          |
| Fees Receipt                                  | -                                                                                                    |                                       |                      |                            |                          |
| Q Feedback                                    |                                                                                                    |                                       |                      |                            |                          |
| Online Registration                           | -                                                                                                    |                                       |                      |                            |                          |
| Admission Form                                | •                                                                                                    |                                       |                      |                            |                          |
| 193 Payable Fees                              |                                                                                                    |                                       |                      |                            | ~                        |
| = x] 🖸 /                                      | 3 🔬 🕤                                                                                                    |                                       |                      |                            | ▲ III (I) ENG 26/08/2021 |

# 14)Then Click on pay now

| ~                      | =             |                | EGE OF ARTS, SCIENCE AND | ARTS SCENCEAND COMMERCE 0 Log Out |                         |
|------------------------|---------------|----------------|--------------------------|-----------------------------------|-------------------------|
| Rentrfull Ovel         | Fayable Pres. |                |                          |                                   |                         |
|                        | Course *      | FYBASEM1       | (e)                      |                                   |                         |
| a Distant              |               |                |                          |                                   |                         |
| 3 Prolie               | ACTION        | FEE TYPE       | TOTAL PEE                | PAID FEE                          | CURRENT PEE             |
| P Atlenaance           | Pay Nov       | Admitision Fee | 2209.00                  | 0.00                              | 00.0021                 |
| TILE? E-Learning       |               |                |                          |                                   |                         |
| Rudent Section         |               |                |                          |                                   |                         |
| Examination            | 13            |                |                          |                                   |                         |
| Fees Rocept            | 14            |                |                          |                                   |                         |
| r Frendback            |               |                |                          | Activate                          | Windows                 |
| ) Critice Registration |               |                |                          | Go in Setting                     | p. In activate Windows. |
|                        |               |                |                          |                                   |                         |